## Reset the password of a Vaultastic account

## Overview

A Vault ID with a Sr Admin role is allowed to reset the access password of any other Vault ID using the Admin Panel.

## Steps to reset the password

- 1. Log in (https://docs.mithi.com/home/how-to-log-in-to-the-admin-panel) to the Vaultastic application using the senior admin role and navigate to the Admin Panel
- 2. In the left pane, click on the **domain name** and select **Vaults**. The middle pane will show the list of existing vaults in the domain.
- 3. Click on the **vault summary** in the middle pane.
- 4. In the right pane, expand the Authentication section
- Enter the new password as per the complexity configured for your domain (https://vaultastic.mithi.com/docs/admin-guide/securing-your-vaultastic-domain/setup-password-policies).
- 6. Click on Save in the bottom right corner.